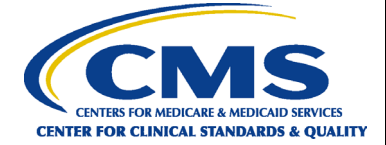

## Hospital Inpatient Quality Reporting Program Reference Guide Accessing and Using Your Provider Participation Report

### **PPR Overview**

The Hospital Inpatient Quality Reporting (IQR) Program Provider Participation Report (PPR) summarizes a provider's data submission. Hospital IQR Program-eligible providers use PPRs to monitor their data submissions to make sure all annual payment update (APU) requirements are met. However, data submission does not guarantee that the provider will receive the full APU. The PPR updates after the system has successfully processed the data.

Healthcare systems, inpatient hospitals, vendors, and Quality Innovation Network-Quality Improvement Organizations (QIN-QIOs) may request authorization to view PPRs for affiliated hospitals. The PPR can assist them with monitoring and supporting their providers' attempts to meet APU data submission requirements.

### Running and Viewing Your Hospital's PPR

- 1. In your Internet browser, navigate to <u>https://hqr.cms.gov</u>.
- 2. The Hospital Quality Reporting (HQR) home page will open. Enter your HARP User ID and Password. Click on Log in.

|                                            | Log in                                              |
|--------------------------------------------|-----------------------------------------------------|
|                                            | Enter your HARP user ID and password                |
|                                            | User ID                                             |
|                                            | User ID                                             |
| Welcome to                                 | Password                                            |
| <b>CMS</b> . OV Hospital Quality Reporting | Password                                            |
|                                            | Having trouble logging in?                          |
|                                            | By logging in, you agree to the Terms & Conditions. |
|                                            | Log in Sign up                                      |

3. Select an authentication method to verify your account. Click on Next.

# Hospital IQR Program Reference Guide Accessing and Using Your PPR

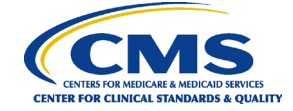

| Welcome to<br>CMS.GOV Hospital Quality Reporting | Two-factor authentication     Choose an authentication method     SMS to +1 XXX-XXX-9737     Don't have access to a device? Use another method.     Next |
|--------------------------------------------------|----------------------------------------------------------------------------------------------------|

**4.** Continue the two-factor authentication by entering your security code. Click on **Next**.

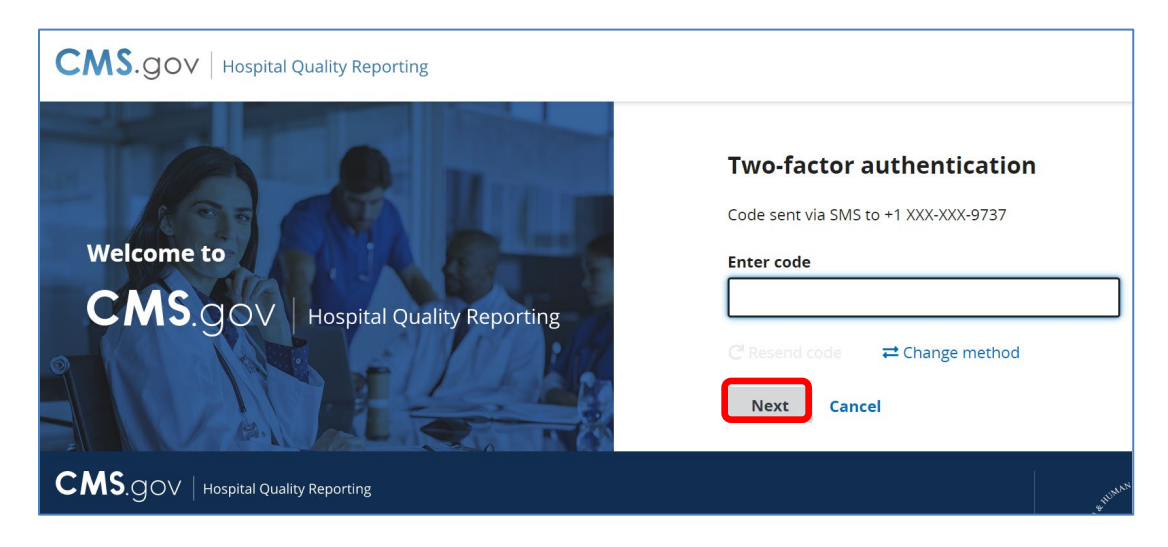

5. The HQR home page will open.

| 4                                                                | The New HQR is C                                                                                  | oming                                      |                                 | 30        |
|------------------------------------------------------------------|---------------------------------------------------------------------------------------------------|--------------------------------------------|---------------------------------|-----------|
|                                                                  | We are hard at work behind the scenes to r                                                        | nodernize Hospital Quality Reporting. Over | the next year you will see many |           |
| _                                                                | exciting new features to help you execute your responsibilities faster, and with more confidence. |                                            |                                 |           |
|                                                                  | New! Check out the navigation on the lef                                                          |                                            | 9                               |           |
| ← All features and functions are now available in the navigation |                                                                                                   |                                            |                                 |           |
|                                                                  |                                                                                                   |                                            |                                 |           |
|                                                                  | Here are :                                                                                        | ome of the key features o                  | f the new Hospital Quality      | Reporting |

# Hospital IQR Program Reference Guide Accessing and Using Your PPR

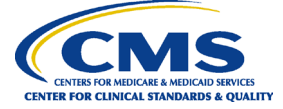

6. From the Dashboard, on the left-hand side of the screen, select **Program Reporting**.

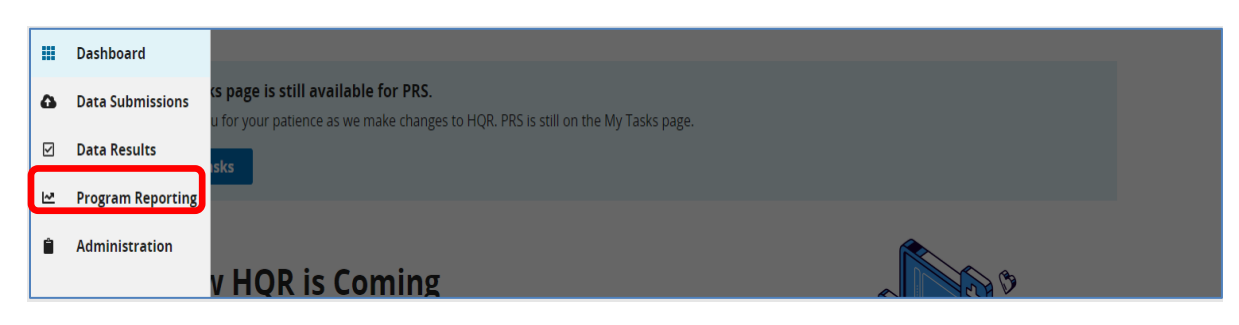

7. Under Program Reporting, click on Reporting Requirements.

|   | Dashboard              |                                                                                                    |
|---|------------------------|----------------------------------------------------------------------------------------------------|
| 9 | Data Submissions       | age is still available for PRS.                                                                                                    |
|   | Data Results           | your patience as we make changes to HQR. PRS is still on the My Tasks page.                                                                                                    |
| ~ | Program Reporting      |                                                                                                    |
|   | Reporting Requirements |                                                                                                    |
|   | Performance Reports    | ting to receive facility-specific or claims-detail reports in Managed File Transfer (MFT)? Users who historically received through their AutoRoute Inbox in Secure File Transfer may need to request permissions in the Hospital Quality                    |
|   | Program Credit         | tem to continue to receive these reports for their facilities. Refer to the <u>Important: Request Access to Managed File Transfer</u><br>oute Now to Ensure You Receive Your Reports notification to learn more about requesting permissions to access your |
|   | Public Reporting       |                                                                                                    |
|   | Validation             | iavascrintxo                                                                                                    |

8. On the Reporting Requirements page, select IQR in the **Program** dropdown. Select the applicable quarter in the **Period** dropdown. Then, click on **Export CSV**.

| III<br>64 | Reporting Requirements                                                                                                    |
|-----------|----------------------------------------------------------------------------------------------------|
| Ø         | This is where you check to see if your organization is meeting reporting requirements. This encompassess data from Quality Net reports,<br>including: eCQM Submission Status, Provider Participation (IQR, OQR, IPFQR). Access is dependent upon permissions. |
| ₩.        |                                                                                                    |
| Ê         | Select Program Select Quarter Export CSV                                                                                                    |

Note: HQR users who have authorization to access multiple providers, select the provider in the **Provider(s)** dropdown or use the search bar to find specific providers by name or CMS Certification Number (CCN).

#### Hospital IQR Program Reference Guide Accessing and Using Your PPR

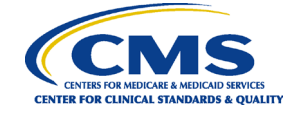

| Pr  | rogram              | Pe | ariad          |                  |
|-----|---------------------|----|----------------|------------------|
|     | Select Program      | \$ | Select Quarter | \$<br>Export CSV |
| S   | Search Provider(s)  |    |                | \$<br>           |
| Rep | orting Requirements |    |                |                  |

|        | Program Discharge Quarter   IQR ♦                                |                    |
|--------|------------------------------------------------------------------|--------------------|
|        | Provider(s)                                                      | Export CSV         |
|        | Search Provider(s)                                               |                    |
|        | Select All Providers                                             |                    |
|        | Search by Provider Name or ID                                    |                    |
|        | CLOSED) SKYLINE ENDOSCOPY CENTER LLC (CCN-1437373248)            |                    |
| F      | (EPPI) ALLEGHENY UNIVERSITY HOSPITALS, MCP DIVISION (CCN-39S047) |                    |
| _      | 1 & 1 HOME HEALTH, INC (CCN-059574)                              |                    |
| CMS.go | ↓                                                                | HUMAN SERVICES. US |
|        | 1 HEART HOSPICE AND PALLIATIVE CARE. INC (CCN-A01634)            | <u>*</u> <b>/</b>  |

#### Helpful Tips:

- 1. Check the <u>HQR Systems Known Issues</u> document on QualityNet for any issues affecting the PPR.
- 2. Allow ample time before the deadline to review your data. You may need this time to correct the data. Hospitals can update/correct their submitted clinical data until the CMS submission deadline. Immediately after that deadline, the HQR system locks. Any updates made after the submission deadline are not reflected in the data CMS uses.

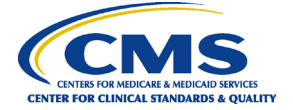

## Interpreting Your PPR Report

| Column Name                                  | Description                                                                                                    |
|----------------------------------------------|----------------------------------------------------------------------------------------------------|
| active_so                                    | Displays "Yes" if the provider has at least one active Security Official (SO).                                                                                                    |
| nop_start_date                               | Displays the date, mm/dd/yyyy, that the Notice of Participation (NOP) was signed.                                                                                                    |
| selected_for_validation                      | Displays "Selected" if the provider has been selected for validation. Otherwise, it will display "Not Selected."                                                                                                    |
| measure_set                                  | Displays "IQR-SEP."                                                                                                    |
| total_cases                                  | Displays the number of cases that have been successfully<br>submitted to the HQR Secure Portal. If no cases have been<br>submitted and/or accepted, it will display "0" (zero).                                                    |
| total_claims                                 | Displays the number of pure Medicare Part A claims that are in<br>a final status. This column will be updated monthly with a<br>cumulative total until approximately 15 days prior to the<br>submission deadline for that quarter. |
| sample                                       | Displays the sample size for the quarter. If the sampling data have not been entered or submitted, it will display "Not Submitted."                                                                                                |
| population                                   | Displays the population size for the quarter. If the population data have not been entered or submitted, it will display "Not Submitted."                                                                                          |
| sampling_frequency                           | Displays the sampling frequency option for the quarter:<br>Monthly, Quarterly, Not Sampling, N/A. If the sampling<br>frequency data have not been entered or submitted, it will<br>display "Not Submitted."                        |
| daca_completed                               | Displays "Yes" once signed. If not signed during the submission<br>period and during the non-submission periods, it will display<br>"No."                                                                                          |
| maternal_morbidity                           | Displays "Submitted" once the data has been submitted. During<br>the non-submission periods, it will display "Not Submitted."                                                                                                    |
| fluvac_submission                            | Displays "Submitted" if the data have been submitted<br>to the National Healthcare Safety Network (NHSN). Displays<br>"Not Submitted" if the data have not been submitted. This will<br>only display on the Q1 PPR.                |
| hcahps_ <month>_file_sub<br/>mission</month> | Displays "Submitted" if the data have been submitted for the<br>month. There will be a column for each month within the<br>quarter. Will display "Not Submitted" if the data have not been<br>submitted.                           |
| covid19_submission                           | Displays "Submitted" if the data have been submitted<br>to the National Healthcare Safety Network (NHSN). Displays<br>"Not Submitted" if the data have not been submitted.                                                         |
| covid19_last_NHSN_file                       | Displays the date, mm/dd/yyyy, that the last file was received from NHSN.                                                                                                    |